# PATIENTPORTAL VERSION 2.1 HASZNÁLATI ÚTMUTATÓ

Copyright © 2021 Belux Csoport Kft.

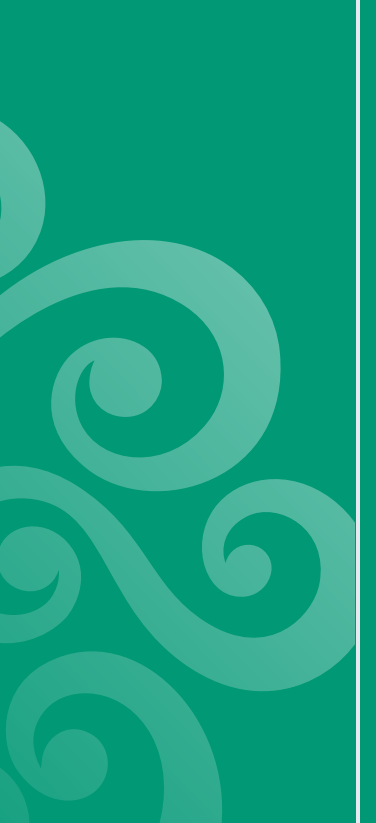

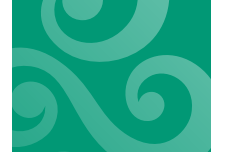

# TARTALOMJEGYZÉK

| ALÁNOS INFORMÁCIÓK                                       | 3                                                                                                    |
|----------------------------------------------------------|----------------------------------------------------------------------------------------------------|
| •••••••••••••••••••••••••••••••••••••••                  | 4                                                                                                    |
| Bejelentkezés                                            | 4                                                                                                    |
| Licenc elfogadása                                        | 5                                                                                                    |
| Páciens                                                  | 5                                                                                                    |
| Páciens és vizsgálati lista                              | 5                                                                                                    |
| Vizsgálat megtekintés                                    | 6                                                                                                    |
| Egyszerű képnéző                                         | 6                                                                                                    |
| Radiológiai képnéző (ERAD)                               | 7                                                                                                    |
| Vizsgálatok letöltése CD/DVD-re írható formátumban       | 9                                                                                                    |
| Lemez írása a Windows beépített ISO íróval               | 9                                                                                                    |
| Vizsgálatok letöltése tömörített mappa formátumban (ZIP) | 10                                                                                                    |
| ZIP kicsomagolása Windows 10 esetén                      |                                                                                                    |
| Vizsgálatok letöltése önkicsomagoló formátumban (EXE)    | 12                                                                                                    |
| Megosztás                                                | 13                                                                                                    |
| Kijelentkezés                                            | 14                                                                                                    |
|                                                          | LÁNOS INFORMÁCIÓK<br>Bejelentkezés<br>Licenc elfogadása<br>Páciens<br>Páciens és vizsgálati lista<br>Vizsgálat megtekintés<br>Egyszerű képnéző<br>Radiológiai képnéző (ERAD)<br>Vizsgálatok letöltése CD/DVD-re írható formátumban<br>Lemez írása a Windows beépített ISO íróval<br>Vizsgálatok letöltése tömörített mappa formátumban (ZIP)<br>ZIP kicsomagolása Windows IO esetén<br>Vizsgálatok letöltése önkicsomagoló formátumban (EXE)<br>Megosztás |

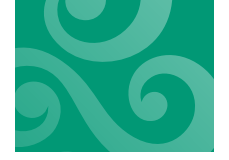

# ÁLTALÁNOS INFORMÁCIÓK

### Figyelem! Amennyiben 20 percig nem használja a rendszert, akkor a rendszer automatikusan kilépteti!

Mivel a radiológiai minőségű képnéző alkalmazás csak Microsoft Windows alatt működik, ezért kérjük, hogy ilyen operációs rendszerű gépen nézze meg a képeket.

A weboldal megtekintéséhez használja az Internet Explorer, EDGE, Mozilla Firefox, Google Chrome, Opera (Google Chrome alapú) böngészőket.

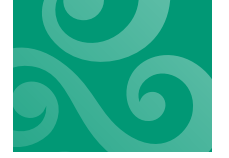

# WEB

# BEJELENTKEZÉS

#### Bejelentkezés

A bejelentkező képernyőn tudunk bejelentkezni a rendszerbe.

| GLOBAL PATIENT P⊕RTAL |        |  |  |      |  |  |  |
|-----------------------|--------|--|--|------|--|--|--|
|                       |        |  |  |      |  |  |  |
|                       |        |  |  | -    |  |  |  |
|                       |        |  |  | -    |  |  |  |
|                       |        |  |  | Súgó |  |  |  |
|                       | Magyar |  |  | ]    |  |  |  |
|                       |        |  |  |      |  |  |  |
|                       |        |  |  |      |  |  |  |
|                       |        |  |  |      |  |  |  |
|                       |        |  |  |      |  |  |  |

A felhasználónév és jelszó beírása után a Bejelentkezés gombra kattintva tudunk belépni a rendszerbe! Kérem figyeljen a pontos kis és nagybetű, szám beírásra, mert a rendszer a különbségeket figyelembe veszi!

Amennyiben 5-ször elrontja a jelszót, akkor a rendszer kitiltja Önt a rendszer használatából. Ha ez megtörtént, akkor értesítse a kórházat és visszaaktiválják ismét a fiókot.

Ha bejelentkezéskor a "Minden felhasználói fiók használt! Kérem térjen vissza később!" jelenik meg, akkor már túl sokan használják a rendszert és Önt a rendszer már nem tudja bejelentkeztetni. Ekkor egy idő után (pl. fél óra) újra próbáljom meg bejelentkezni.

A képernyő alján lévő nyelvválasztó gombokkal lehet az Ön által ismert nyelvre átállítani a rendszer nyelvét.

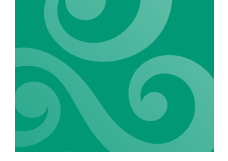

# LICENC ELFOGADÁSA

# PÁCIENS

### Páciens és vizsgálati lista

| E Cipsz | z Jakab |  |  |
|---------|---------|--|--|
|         |         |  |  |
| T       |         |  |  |
| Σ       | RTG     |  |  |
|         |         |  |  |
|         |         |  |  |
|         |         |  |  |
|         |         |  |  |
|         |         |  |  |
|         |         |  |  |
|         |         |  |  |
|         |         |  |  |
|         |         |  |  |
|         |         |  |  |
|         |         |  |  |
|         |         |  |  |
|         |         |  |  |
|         |         |  |  |
|         |         |  |  |
|         |         |  |  |

A képernyő bal oldalán lehet kiválasztani a pácienst, akinek a vizsgálatait szeretnénk látni. Alapértelmezésben csak I személy szerepel a bal oldali listában. Ha rákattintunk egy másik páciensre, akkor a jobb oldal tetején a kiválasztott páciens neve jelenik meg a TAJ számmal és születési idővel együtt.

A jobb felső részen lévő nyomógombokkal (a példa képernyőn a szumma, CT, RTG, LAB, UH gombokon) lehet a vizsgálati listát szűrni. Amennyiben Ön csak a CT vizsgálataira kíváncsi, úgy a CT gombra kattintva már csak a CT vizsgálatait láthatja. A Szumma gombra kattintva ismét megjelenik az összes vizsgálat.

A jobb oldali táblázatban idősorrendben (felül a legújabb) láthatóak a vizsgálatok. Ha egy vizsgálat sorára kattintunk, akkor a vizsgálat típusának függvényében megjelenik a vizsgálat képei (röntgen vizsgálatok esetén) illetve a lelete (egyéb vizsgálat esetén). Lásd: Vizsgálat megtekintés

A Kijelentkezés gombra kattintva ki tud lépni szabályosan a rendszerből.

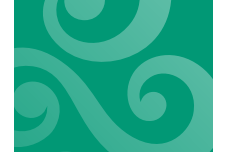

# VIZSGÁLAT MEGTEKINTÉS

A vizsgálat megtekintés funkcióban több lehetőség is van:

Lelet megtekintés esetén:

Lelet megtekintő

Radiológiai vizsgálat (pl. CT, MRI, röntgen, Ultrahang, stb.) megtekintése esetén:

- Megtekintés egyszerű képnézővel
- Megtekintés radiológiai képnézővel
- Vizsgálat letöltése CD/DVD formátumban
- Vizsgálat letöltése ZIP formátumban
- Lelet megtekintése (amennyiben rendelkezésre áll)

# Egyszerű képnéző

Minimális rendszerfeltételek:

- Mozilla Firefox
- Google Chrome
- Microsoft Edge

Előfordul, hogy régóta nem frissített videókártya-driver miatt a képek nem jelennek meg a felugró ablakban. Ha ez történik, akkor frissítse a videókártya meghajtóját.

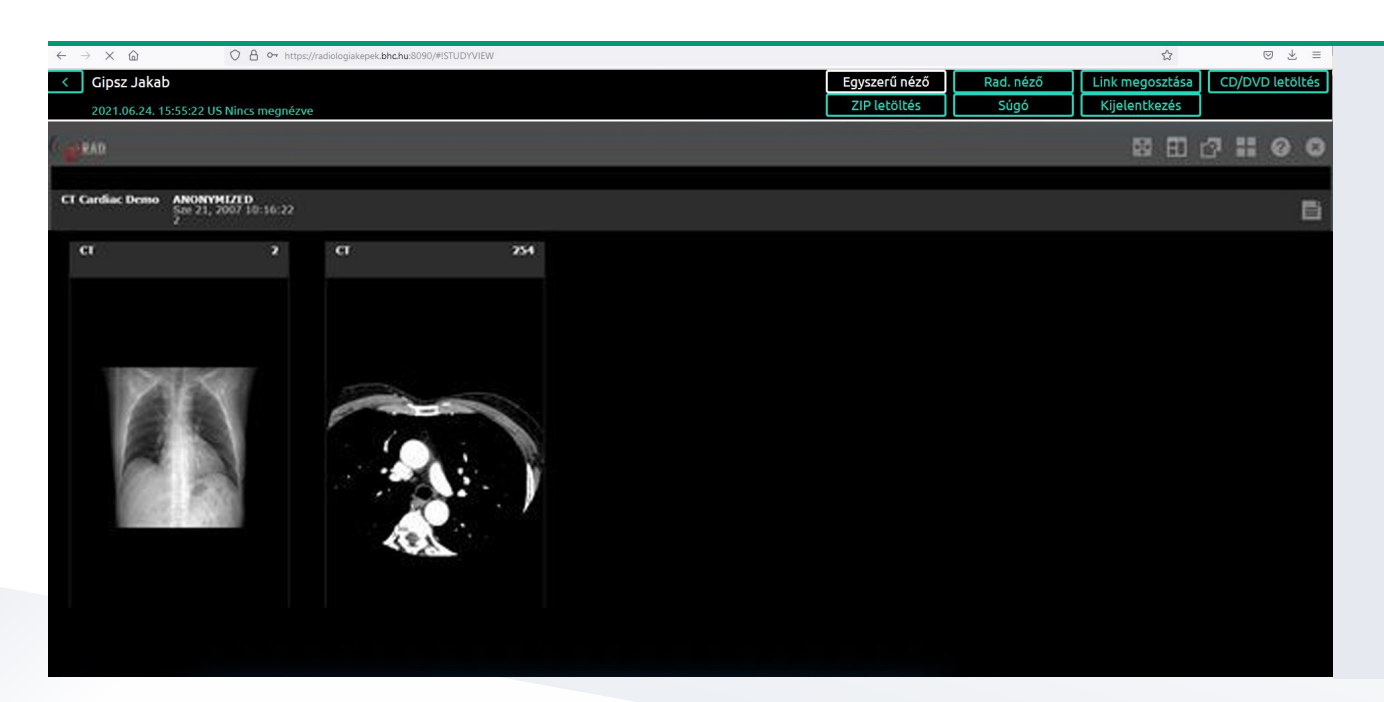

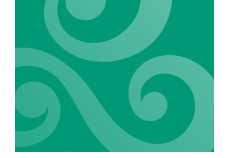

Használatának leírását akkor látja, ha az Egyszerű néző funkció az aktív és rákattint a Súgó gombra. Ekkor a PatientPortal rendszer súgója helyett a Webviewer súgója fog megjelenni.

A bal felső sarokban lévő < ikonra kattintva tud visszamenni a vizsgálat kiválasztó képernyőre.

# Radiológiai képnéző (ERAD)

Első használatkor a radiológiai minőségű képnéző programot le kell tölteni a számítógépre.

| ← → C A ↔ https://radiologiakepek.bbchu:8090/#ISTUDYVIEW                                                                                                    |               |           | ŝ               | ⊚ ⊻ ≡           |
|----------------------------------------------------------------------------------------------------|---------------|-----------|-----------------|-----------------|
| Gipsz Jakab                                                                                                    | Egyszerű néző | Rad. néző | Link megosztása | CD/DVD letöltés |
| 2021.08.04. 14:52:22 DX Nincs megnézve                                                                                                    | ZIP letöltés  | Súgó      | Kijelentkezés   |                 |
| <ul> <li><sup>(2)</sup> ERAD8: A képnéző programot csak Window 7 vagy újabb operációs rendszerre lehet telepíteni.</li> <li>Figyelem:</li> <li>A telepítést csak rendszergazdai jogosultságú felhasználó tudja elvégezni!</li> </ul> |               |           |                 |                 |
|                                                                                                    |               |           |                 |                 |
|                                                                                                    |               |           |                 |                 |
|                                                                                                    |               |           |                 |                 |
|                                                                                                    |               |           |                 |                 |
|                                                                                                    |               |           |                 |                 |
|                                                                                                    |               |           |                 |                 |
|                                                                                                    |               |           |                 |                 |
|                                                                                                    |               |           |                 |                 |
|                                                                                                    |               |           |                 |                 |
|                                                                                                    |               |           |                 |                 |
|                                                                                                    |               |           |                 |                 |

Amennyiben rákattint a Képnéző letöltése linkre, akkor elindul a képnéző letöltése. A képnéző program telepítéséhez Önnek rendszergazdai jogosultsággal kell rendelkeznie a számítógépen. A képnéző csak Microsoft Windows 2000 vagy újabb operációs rendszerrel tud együttműködni.

Amennyiben Ön tűzfalat használ, akkor engedélyeznie kell a programot a tűzfalon. Ehhez általában annyi szükséges, hogy a képnéző telepítése után megjelenő tűzfal engedélyező ablakban engedélyezze a PBUILDER.EXE hozzáférését az internethez. Amennyiben nem engedélyezi, akkor a képnézővel nem tud felvételeket nézni.

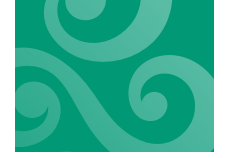

#### PATIENTPORTAL 2.1 - HASZNÁLATI ÚTMUTATÓ

| < Gipsz Jakab                                                                            | Egyszerű néző | Rad. néző | Link megosztása | CD/DVD letöltés |
|------------------------------------------------------------------------------------------|---------------|-----------|-----------------|-----------------|
| 2021.08.04. 14:52:22 DX Nincs megnézve                                                   | ZIP letöltés  | Súgó      | Kijelentkezés   |                 |
|                                                                                          |               |           |                 |                 |
| Hirerox bongeszo alatt a vizsgalat megnyitasakor a PatientPortal relulet be rog zarodni: | ~             |           |                 |                 |
| eRAD Desktop Apps 8.0.29.1                                                               | ×<br>•        |           |                 |                 |
|                                                                                          |               |           |                 |                 |
|                                                                                          |               |           |                 |                 |
|                                                                                          |               |           |                 |                 |
|                                                                                          |               |           |                 |                 |
|                                                                                          |               |           |                 |                 |
|                                                                                          |               |           |                 |                 |
|                                                                                          |               |           |                 |                 |
|                                                                                          |               |           |                 |                 |

Amennyiben a képnézőt letöltötte és telepítette, akkor kattintson ismét a Rad. néző gombra és ha minden sikerült, akkor a rendszer megnyitja a diagnosztikai minőségű nézőt és abban Ön meg tudja tekinteni a vizsgálatot.

Ha már előzőleg telepítette a radiológiai minőségű képnézőt, úgy a Rad. néző gombra kattintva automatikusan elindul a vizsgálat megjelenítése.

A jobb felső x ikonra kattintva tudja bezárni a képnézegetőt, majd a bal felső sarokban lévő < ikonra kattintva tud visszamenni a vizsgálat kiválasztó képernyőre.

| Gipsz Jakab                                        |                                             |                         | <u> </u>                          |
|----------------------------------------------------|---------------------------------------------|-------------------------|-----------------------------------|
| Session View Layout Tools Extensions Help          | 🦉 W: 🗾 254.0 L: 🔢 27.0 🖕 Initial 💦 🗸 No Enl | hancement 👻 🗹 🖻 📽       | CIDAD                             |
| ~ Smart Grid 🛛 👻 🔐 🔡 🔡 🔀                           | -  🖋 & 4 🔍 🗨 ల 🗛 S T 🔋  S 🐇 🔗 🗉             | ⊇ ☆ 🖸 🧠 (Λ < Δ Δ) → 🖬 🖆 |                                   |
| Melikinas iti<br>Gigsz Jokab<br>2021072<br>US Sect |                                             |                         | The                               |
| 0                                                  | BUDAI EGESZSEGKOZPONT KFT. NX3              | 10:54:56 Fr 2021/02/*   | 12 BUDAI EGESZSEGKOZPONT KFT. NX3 |
| Gipsz Jakab                                        | Gipsz Jakab 51Years F 000011880             |                         | ACUSON NX3                        |
| MRN: 000011880                                     | VF12-4                                      |                         | -                                 |
| DOB: 1969 0516<br>Series: 1                        | Breast                                      |                         | Current 1                         |
| Im: 1/2                                            | THI 8.0 MHz                                 | •                       |                                   |
|                                                    | DR 60 dB                                    |                         |                                   |
|                                                    | Edge 1                                      |                         |                                   |
|                                                    | R/S 4                                       | -                       |                                   |
|                                                    | Map A                                       |                         |                                   |
|                                                    | A SC 5                                      |                         |                                   |
|                                                    | DTCE Low                                    |                         |                                   |
|                                                    | 33 fps                                      |                         |                                   |
|                                                    |                                             |                         |                                   |
|                                                    |                                             |                         |                                   |
|                                                    |                                             |                         |                                   |
|                                                    |                                             |                         |                                   |
|                                                    |                                             | •                       |                                   |
|                                                    |                                             |                         |                                   |
|                                                    |                                             |                         |                                   |
|                                                    |                                             |                         |                                   |
|                                                    |                                             |                         |                                   |
|                                                    |                                             |                         |                                   |
|                                                    |                                             |                         |                                   |
| mA:                                                |                                             | 4.5 cm                  |                                   |
| kVp:<br>Zoom: 1 : 1                                |                                             | <b>Fr189</b>            | W: 254                            |
| wav 8.62 : 1                                       |                                             |                         | Zoom: 1 : 1                       |
| 100% loaded                                        | P 100% MI 0.90 TIS 0.2 TIB 0.2              |                         | Mellkhas rtg                      |

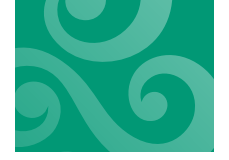

# Vizsgálatok letöltése CD/DVD-re írható formátumban

Először ki kell választani a szükséges vizsgálatokat a vizsgálati listából a sor elején lévő kockák bepipálásával. A Vizsgálat letöltése gombra kattintva egy külön ablakban láthatjuk az elkészítés folyamatát. Először az esetlegesen archívumban lévő vizsgálatok visszatöltődnek, majd a rendszer elkészíti a kért letölthető formátumot.

| ~ | → C ©                  | O A https://radiologiakepek.bhc.hu:8090/#ISTUDYVIEW                 |                        |           | ☆               | ⊚ ⊁ ≡           |
|---|------------------------|---------------------------------------------------------------------|------------------------|-----------|-----------------|-----------------|
| < | Gipsz Jakab            |                                                                     | Egyszerű néző          | Rad. néző | Link megosztása | CD/DVD letöltés |
|   | 2021.08.04. 14:52:22 D | Nincs megnézve                                                      | ZIP letöltés           | Súgó      | Kijelentkezés   |                 |
|   |                        |                                                                     |                        |           |                 |                 |
|   |                        |                                                                     |                        |           |                 |                 |
|   |                        |                                                                     |                        |           |                 |                 |
|   |                        |                                                                     |                        |           |                 |                 |
|   |                        |                                                                     |                        |           |                 |                 |
|   |                        |                                                                     |                        |           |                 |                 |
|   |                        |                                                                     |                        |           |                 |                 |
|   |                        |                                                                     |                        |           |                 |                 |
|   |                        |                                                                     |                        |           |                 |                 |
|   |                        |                                                                     |                        |           |                 |                 |
|   |                        |                                                                     |                        |           |                 |                 |
|   |                        | Vizsgalatok elkesztese megtortent. Kattintson a Vizsgalatok letölte | ise gombra a letoitesn |           |                 |                 |
|   |                        |                                                                     |                        |           |                 |                 |
|   |                        |                                                                     |                        |           |                 |                 |
|   |                        |                                                                     |                        |           |                 |                 |
|   |                        |                                                                     |                        |           |                 |                 |
|   |                        |                                                                     |                        |           |                 |                 |
|   |                        |                                                                     |                        |           |                 |                 |
|   |                        |                                                                     |                        |           |                 |                 |
|   |                        | Súgó                                                                |                        |           |                 |                 |
|   |                        |                                                                     |                        |           |                 |                 |
|   |                        |                                                                     |                        |           |                 |                 |

Ha minden kész, akkor a Vizsgálatok letöltése gombra kattintva a vizsgálati állomány letölthető.

A Windows 7 vagy újabb Windows esetén a lemez megírását lásd a Lemez írása a Windows beépített ISO íróval pontban.

A letöltött ISO file-t természetesen más CD író alkalmazással (pl az ingyenes IsoBurn programmal - http://isoburn.org/) is lemezre tudja írni.

A bal felső sarokban lévő < ikonra kattintva tud visszamenni a vizsgálat kiválasztó képernyőre.

#### Lemez írása a Windows beépített ISO íróval

Töltsük le a file-t egy mappába

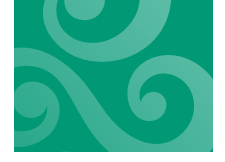

(pl. Dokumentumok mappába vagy az Asztalra, vagy bárhova).

- Nyissuk meg az Intézőt/Filekezelőt. Keressük ki a letöltött ISO file-t. Ha az Asztalra mentettük, akkor elegendő az asztalon kikeresni.
- A file nevén jobb egérgombra kattintva megjelenik a helyi menü. Ebben válasszuk ki a Lemezkép írása pontot és kattintsunk rá:

|                     | Csatlakoztatás                                                       | 🛯 \min Windows Lem | ezképíró                                                                                  | ×       |
|---------------------|----------------------------------------------------------------------|--------------------|-------------------------------------------------------------------------------------------|---------|
| 2003                | Edit with Notepad++<br>Defraggler                                    | Lemezképfájl:      | cd1508338464259.15452.iso                                                                 |         |
| bliyeta             | Ellenőrzés az ESET Smart Security programmal     További beállítások | Lemezíró:          | ×                                                                                         |         |
| ACI                 | ピ Megosztás<br>Társítás >                                            |                    |                                                                                           |         |
| Video               | Hozzáférés megadása >                                                | Anapot             |                                                                                           |         |
|                     | 🐔 TortoiseSVN >                                                      | Nem talalhato      | CD-iró. Ellenörizze, hogy az iró telepítése<br>s rendelkezik a a lemez írásához szükrágos |         |
|                     | Korábbi verziók visszaállítása                                       | megfelelő eng      | edélyekkel.                                                                               | 24<br>1 |
| ACDSe<br>(64        | Küldés >                                                             |                    |                                                                                           |         |
| 6                   | Kīvágás<br>Másolás                                                   |                    |                                                                                           |         |
| Lor                 | Parancsikon létrehozása<br>Törlés<br>Átnevezés                       |                    | réce za jués hofoioztévol                                                                 |         |
| 2                   | Tulajdonságok                                                        |                    | zese az iras berejeztever                                                                 |         |
| cd11508<br>2592.115 | 888463<br>1352160                                                    |                    | Í <u>r</u> ás <u>M</u> égse                                                               |         |

 Megjelenik a lemezképíró alkalmazás. A lemezírónál válasszuk ki a CD/DVD író meghajtóját, kattintsuk be a Lemez ellenőrzése az írás befejezésével pontot. Az Írás gombra kattintva megtörténik a lemez elkészítése.

# Vizsgálatok letöltése tömörített mappa formátumban (ZIP)

Először ki kell választani a szükséges vizsgálatokat a vizsgálati listából a sor elején lévő kockák bepipálásával.

A Vizsgálat letöltése gombra kattintva egy külön ablakban láthatjuk az elkészítés folyamatát. Először az esetlegesen archívumban lévő vizsgálatok visszatöltődnek, majd a rendszer elkészíti a kért letölthető formátumot.

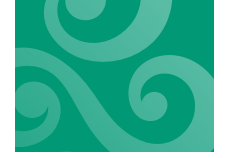

| ← → C @ D https://radiologiakepek.bhc.hu:8090/#ISTUDYVIEW |                                                             |                                  |           | ☆               | ⊚ ⊻ ≡           |
|-----------------------------------------------------------|-------------------------------------------------------------|----------------------------------|-----------|-----------------|-----------------|
| Gipsz Jakab                                               |                                                             | Egyszerű néző                    | Rad. néző | Link megosztása | CD/DVD letöltés |
| 2021.08.04. 14:52:22 DX Nincs megnézve                    |                                                             | ZIP letöltés                     | Súgó      | Kijelentkezés   |                 |
|                                                           |                                                             |                                  |           |                 |                 |
|                                                           |                                                             |                                  |           |                 |                 |
|                                                           |                                                             |                                  |           |                 |                 |
|                                                           |                                                             |                                  |           |                 |                 |
|                                                           |                                                             |                                  |           |                 |                 |
|                                                           |                                                             |                                  |           |                 |                 |
|                                                           |                                                             |                                  |           |                 |                 |
|                                                           |                                                             |                                  |           |                 |                 |
|                                                           |                                                             |                                  |           |                 |                 |
|                                                           |                                                             |                                  |           |                 |                 |
|                                                           |                                                             |                                  |           |                 |                 |
| VIZSGAIACOK EIKESZILESI                                   | e megtortent. Kattintso <del>n a vizsgalatok letoites</del> | e gombra <del>a lecolles m</del> |           |                 |                 |
|                                                           |                                                             |                                  |           |                 |                 |
| A letöl                                                   |                                                             |                                  |           |                 |                 |
|                                                           |                                                             |                                  |           |                 |                 |
|                                                           |                                                             |                                  |           |                 |                 |
|                                                           |                                                             |                                  |           |                 |                 |
|                                                           |                                                             |                                  |           |                 |                 |
|                                                           |                                                             |                                  |           |                 |                 |
|                                                           | Súgó                                                        |                                  |           |                 |                 |
|                                                           |                                                             |                                  |           |                 |                 |
|                                                           |                                                             |                                  |           |                 |                 |

Ha minden kész, akkor a Vizsgálatok letöltése gombra kattintva a vizsgálati állomány letölthető.

A tömörített vizsgálat kicsomagolása: Windows 10 esetén

A bal felső sarokban lévő < ikonra kattintva tud visszamenni a vizsgálat kiválasztó képernyőre.

#### ZIP kicsomagolása Windows 10 esetén

- Töltsük le a file-t egy mappába (pl. Letöltések vagy Dokumentumok mappába vagy az Asztalra, vagy bárhova).
- Nyissuk meg az Intézőt/Filekezelőt. Keressük ki a letöltött ZIP file-t. Ha az Asztalra mentettük, akkor elegendő az asztalon kikeresni.
- Chrome alatt elegendő a képernyő alján lévő letöltés sávban rákattintani a file nevére.
- Firefox alatt ha megjelenik az ablak, hogy mit tegyen a Firefox a letöltéssel. Ekkor válasszuk ki a Megnyitás lehetőséget.

Ekkor megjelenik egy Filekezelő ablak:

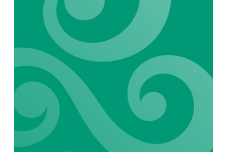

#### PATIENTPORTAL 2.1 - HASZNÁLATI ÚTMUTATÓ

| 🖁 l 🔁 🔜 = l                           |                        | Kibontás                      | cd15730346572          | 59.35286492.zip  |              |           | 2.        |         | ×             |
|---------------------------------------|------------------------|-------------------------------|------------------------|------------------|--------------|-----------|-----------|---------|---------------|
| Fáji Kezdőlap M                       | legosztás Nézet        | Tömöntett mappák eszk         | özei                   |                  |              |           |           |         | ~ 0           |
| Dokumentumok<br>doc<br>test           | Képek<br>assets<br>gdm | GlobalReport<br>PatientPortal | Az összes<br>kibontása | )                |              |           |           |         |               |
|                                       | Kibontás               |                               |                        |                  |              |           |           |         |               |
| + + 🚺 > E                             | z a gép 🤉 Letöltések 🤉 | cd1573034657259.35286         | 492.zip                |                  |              |           | ~ Ö       | Keresēs | с., Р         |
| ^                                     | Név                    | ^ 1                           | ipus                   | Tömöritett méret | Jelszóvédett | Méret     | Tomorites | si Mó   | dositās dat   |
| 🖈 Gyors elérés                        | S0000001               | F                             | admappa                |                  |              |           |           | 201     | 9.11.05.11    |
| 🛄 Asztal 🛛 🖈                          | autorun.inf            | 1                             | elepítési információk  | 1 KB             | Nem          | T KI      | 3 4%      | 201     | 9.11.05.11    |
| 👆 Letöltések  🖈                       | DICOMDIR               | 5                             | é)                     | 4 KB             | Nem          | 61 KI     | 8 95%     | 201     | 9.11.06.11    |
| 🗄 Dokumentun 🖈                        | epcdstart.vbs          | 1                             | BScript szkriptfájl    | 1 KB             | Nem          | 1.63      | 3 40%     | 201     | 9. 11. 05. 11 |
| 📰 Képek 🛷 🚽                           | epcdview.exe           | 4                             | dkalmazás              | 5 341 KB         | Nem          | 14 487 Ki | 8 64%     | 201     | 9.11.05.11    |
| 🚅 G:\ 💉                               | epcdview.x64.e         | xe /                          | ukalmazás              | 6 821 KB         | Nem          | 18 737 Ki | 64%       | 201     | 9, 11, 06, 11 |
| assets                                | profile.xml            | )                             | 0ML fájl               | 1 KB             | Nem          | 1 Ki      | 3 8%      | 201     | 9.11.05.11    |
| o doc                                 | README                 | F                             | 祠                      | 1 KB             | Nem          | 1 KI      | 3 18%     | 201     | 9.11.06.11    |
| GlobalReport                          |                        |                               |                        |                  |              |           |           |         |               |
| test                                  |                        |                               |                        |                  |              |           |           |         |               |
| <ul> <li>OneDrive</li> </ul>          |                        |                               |                        |                  |              |           |           |         |               |
| 🔜 Ez a gép                            |                        |                               |                        |                  |              |           |           |         |               |
| 3D objektumok                         |                        |                               |                        |                  |              |           |           |         |               |
| Asztal                                |                        |                               |                        |                  |              |           |           |         |               |
| Dokumentumok                          |                        |                               |                        |                  |              |           |           |         |               |
| Képek                                 |                        |                               |                        |                  |              |           |           |         |               |
| · · · · · · · · · · · · · · · · · · · | <                      |                               |                        |                  |              |           |           |         | >             |
| 8 elem                                |                        |                               |                        |                  |              |           |           |         |               |

A megjelenő ablakban kattintson az Összes kibontása gombra. Ekkor a Windows megkérdezi, hogy hova szeretné az anyagot menteni. Ezt megteheti pendrive-ra, számítógépre, a Dokumentumok közé, bármely helyre. Ekkor megtörténik az anyag kitömörítése a kért helyre.

A megadott célmappát megnyitva kattintson duplán az EPCDVIEW.EXE file-ra és elindul a radiológiai képnéző.

# Vizsgálatok letöltése önkicsomagoló formátumban (EXE)

Először ki kell választani a szükséges vizsgálatokat a vizsgálati listából a sor elején lévő kockák bepipálásával.

A Vizsgálat letöltése gombra kattintva egy külön ablakban láthatjuk az elkészítés folyamatát. Először az esetlegesen archívumban lévő vizsgálatok visszatöltődnek, majd a rendszer elkészíti a kért letölthető formátumot.

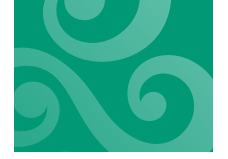

| ← → C                                  |                       |           | \$              | ⊚ ⊻ ≡           |
|----------------------------------------|-----------------------|-----------|-----------------|-----------------|
| Cipsz Jakab                            | Egyszerű néző         | Rad. néző | Link megosztása | CD/DVD letöltés |
| 2021.08.04. 14:52:22 DX Nincs megnézve | ZIP letöltés          | Súgó      | Kijelentkezés   |                 |
|                                        |                       |           |                 |                 |
|                                        |                       |           |                 |                 |
|                                        |                       |           |                 |                 |
|                                        |                       |           |                 |                 |
|                                        |                       |           |                 |                 |
|                                        |                       |           |                 |                 |
|                                        |                       |           |                 |                 |
|                                        |                       |           |                 |                 |
|                                        |                       |           |                 |                 |
|                                        |                       |           |                 |                 |
|                                        | se gombra a letöltésh |           |                 |                 |
|                                        |                       |           |                 |                 |
|                                        |                       |           |                 |                 |
|                                        |                       |           |                 |                 |
|                                        |                       |           |                 |                 |
|                                        |                       |           |                 |                 |
|                                        |                       |           |                 |                 |
|                                        |                       |           |                 |                 |
|                                        |                       |           |                 |                 |
| Súgó                                   |                       |           |                 |                 |
|                                        |                       |           |                 |                 |

Ha minden kész, akkor a Vizsgálatok letöltése gombra kattintva a vizsgálati állomány letölthető. A bal felső sarokban lévő < ikonra kattintva tud visszamenni a vizsgálat kiválasztó képernyőre.

# MEGOSZTÁS

| ← → C 🟠 O A https://radiologiakepek.b  | ohahu:8090/#ISTUDYVIEW           |                  |                 |               |           | ☆               | ⊚ ⊻ ≡           |
|----------------------------------------|----------------------------------|------------------|-----------------|---------------|-----------|-----------------|-----------------|
| < Gipsz Jakab                          |                                  |                  |                 | Egyszerű néző | Rad. néző | Link megosztása | CD/DVD letöltés |
| 2021.08.04. 14:52:22 DX Nincs megnézve |                                  |                  |                 | ZIP letöltés  | Súgó      | Kijelentkezés   |                 |
|                                        |                                  | 1                | ink információk |               | -         |                 |                 |
|                                        | Leiárati idő:                    | _8 nap           |                 |               |           |                 |                 |
|                                        |                                  |                  |                 |               |           |                 |                 |
|                                        |                                  |                  |                 |               |           |                 |                 |
|                                        | Jelszó (2):                      |                  |                 |               |           |                 |                 |
|                                        | Kerem pipaija be, na e-maiti sze | rethe kuldeni en | ot a unkrot:    |               |           |                 |                 |
|                                        |                                  |                  | E-mail küldés   |               |           |                 |                 |
|                                        |                                  |                  |                 |               |           |                 |                 |
|                                        |                                  |                  |                 |               |           |                 |                 |
|                                        | Szöveg *                         |                  |                 |               | _         |                 |                 |
|                                        |                                  |                  |                 |               |           |                 |                 |
|                                        |                                  |                  |                 |               |           |                 |                 |
|                                        |                                  |                  |                 |               | 1         |                 |                 |
|                                        |                                  |                  |                 |               | -         |                 |                 |
|                                        |                                  |                  |                 |               |           |                 |                 |
|                                        |                                  |                  |                 |               |           |                 |                 |
|                                        |                                  |                  |                 |               |           |                 |                 |
|                                        |                                  |                  |                 |               |           |                 |                 |
|                                        |                                  |                  |                 |               |           |                 |                 |
|                                        |                                  |                  |                 |               |           |                 |                 |
|                                        |                                  |                  |                 |               |           |                 |                 |
|                                        |                                  |                  |                 |               |           |                 |                 |
|                                        |                                  |                  |                 |               |           |                 |                 |

Ebben a funkcióban Ön ezt a vizsgálatot el tudja küldeni másnak (pl. orvosnak) anélkül, hogy a felhasználónevét és jelszavát ki kellene adnia.

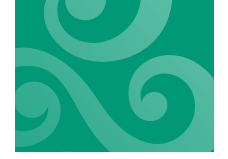

PATIENTPORTAL 2.1 - HASZNÁLATI ÚTMUTATÓ

A képernyőn meg tudja adni a megosztás használati idejét (minimum I nap, maximum 30). Beállítható a jelszavazás típus, jelszó esetén kis-nagybetű-szám egyaránt lehet a jelszóban, PIN kód esetén csak számjegyek.

Ha bepipálja a **"Kérem pipálja be, ha e-mailt szeretne küldeni erről a linkről?"** kérdést, akkor megjelenik egy egyszerű levelező, ahol megadhatja az e-mail címzettjét, a levél tárgyát és a szöveget. A rendszer a linket automatikusan feltölti, azt NE módosítsa.

# FIGYELEM! Az e-mail szövegébe automatikusan nem kerül bele az Ön által megadott jelszó! Ha ezt el kívánja küldeni a címzettnek, akkor azt egy másik módon tegye biztonsági okokból mint ez az e-mail (pl. telefonon, SMS-ben).

A Létrehoz gombra kattintva a link megosztása megtörténik. Ha e-mail küldés történik, akkor a rendszer elküldi a címzettnek a levelet. Egyéb esetben a képernyőn megjelenő linket Önnek kell eljuttatnia a címzettnek.

KIJELENTKEZÉS

Kérjük használja a Kijelentkezés funkciót a szabályos kilépéshez.